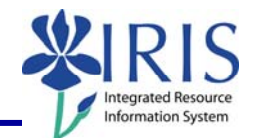

**Process:** Business Warehouse reports can be modified to meet the specific needs of the users. The following steps will show you how you can create and use conditions to design a very specific report. The techniques described may be used on any BW report. See related BW Web Reporting Quick Reference Cards (QRCs) for more information: **Entering Variables**, **Using Context Menus**, **Saving A View**, **Opening A Saved View**, and QRCs covering the details of various reports.

Role: Authorized Users

Frequency: When needed

| Entering BW Web Reporting                                                                            |                                                                                                    |
|----------------------------------------------------------------------------------------------------|----------------------------------------------------------------------------------------------------|
| After logging into the myUK portal, click on the <b>BW Web Reporting</b> icon                        | IRIS Launch Pad From here you can select a system to launch. IRIS IRIS BW Web Reporting                                                                                                    |
| Click on the triangle next to the report<br>group and any subsequent groups to<br>get to the reports | ✓ User Favorites and Roles         ✓ Welcome         ✓ FI Budget         ✓ FI Financial Accounting         ▷ Master data analysis         ▷ Special Ledger         ✓ Funds Management / Budget Control         ☑ Annual 2 year Comparison - Budget versus Actual                                                                                                    |
| Click on the name of the report, <b>not</b><br>the icon to the left of it                            | Funds center balances : Bud vs Act w/std hier, KMSF fund grp<br>Funds center balances : Budget vs Actual<br>Funds center balances : Budget vs Actual with std hierarchy                                                                                                    |
| Entering Variables                                                                                   |                                                                                                    |
| <b>Note:</b> For details on entering variables, Card on <i>myHelp</i> .                              | see the Entering Variables Quick Reference                                                                                                    |
| Enter any required variables                                                                         | Variables for Ad Hoc Report<br>Fiscal Period/Year (Required) (*)<br>Company Code (Required) (*) = UK00<br>UK00                                                                                                    |
| Enter any optional variables                                                                         | Fund groups (Optional)  Funds Center Department  Kenter Department  K |
|                                                                                                    | □ Document Type = ▼ □<br>□ FM Doc Status = ▼ 1                                                                                                    |

Execute Check

#### Click Execute

#### **Using Exceptions**

© 2008 University of Kentucky – IRIS Training Last Updated 02/08/2010 myHelp Website: http://myhelp.uky.edu/rwd/HTML/index.html 1

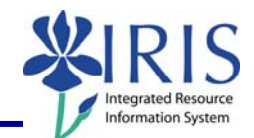

**Exceptions** allow you to color-code cells that meet specified criteria; Example, you can use an exception to alert you that a dollar figure has exceeded a certain amount. To view existing Exception: Data Analysis Graphical display Information Click Exceptions and Conditions Save View Variable Scree Exceptions and Conditions Available Buog Back Back to Start Right-click Exception name and Create Display select **Display** Change Close Delete Deactivate Rows Enhanced Menu Turn **Exception** on or off by clicking Activate/Deactivate 23 Available Budget Active Toggle To create an **Exception**: Data Analysis Graphical display Information Click Exceptions and Conditions Save View Variable Scree Exceptions and Condition Click Create Create Define Exception Enter brief, but recognizable Description Available Budget Description  $\overline{\mathbf{O}}$ Evaluation for Ledger structure (Everything) Exception Values Original Budget Recurring Between Select field value for which the Recuming
 Annual (Revised) Budget
 Prior Balance
 Current Month Actual
 YTD Actual Between **Exception** is to be applied (and Between color-coded) Validity Area of Exception YTD Fund reser vations, reqs YTD Encumbrances for PO's YTD Parked El docs Validity Area for All Characteristi Available Budget Exception Values Click in first box preceding each Between row to activate that row's values •

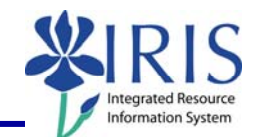

| Select <b>Operator</b> to be used for evaluating field values or amounts                                                                                                    | Exception Values  Between  Eess Than  Called Greater Than or Equal to  Requal to  Not Equal to  Not Equal to  Not Beduen  Validity Area for All collarace                                                                                                    | enstic     |            |
|----------------------------------------------------------------------------------------------------|----------------------------------------------------------------------------------------------------|------------|------------|
| Enter the number(s) that fits the comparison, e.g., Greater Than 100, Between 50 and 100, etc.                                                                                | Exception Values                                                                                                    | √ 1000.00  |            |
| Select <b>Severity</b>                                                                                                    | Good 1<br>Good 1<br>Good 2<br>Critical 1<br>Critical 3<br>Bad 1<br>Bad 2<br>Bad 3                                                                                                    |            |            |
| Severity - indicated by varying                                                                                                    | Good 1                                                                                                    | Good 2     | Good 3     |
| • Good-shades of green                                                                                                    | Critical 1                                                                                                    | Critical 2 | Critical 3 |
| <ul> <li>Critical-shades of yellow/orange</li> <li>Bad-shades of red</li> </ul>                                                                                               | Bad 1                                                                                                    | Bad 2      | Bad 3      |
| The system provides three rows<br>for <b>Exception Values</b> , and more<br>rows can be added by clicking<br><b>New Row</b> button.                                           | Critical 2 -<br>Critical 3 -                                                                                                    | V ROW      |            |
| Change <b>Validity Areas of</b><br><b>Exception</b> by using the drop-down<br>menus to the right of the validity<br>area or changing the <b>Standard</b><br><b>Operator</b> . | Validity Area of Exception         Validity Area for All Characteristics Not Listed         Company code         Functional area         Business area         Fund         Department on funds center         Budget family on funds center         Fund         Outpartment on funds center         Funding category code on funds center         Value type in FM         OCument type         Commity average         Budget Type         Budget Type         FCTR Rev line         FCTR Rev line         Payse name         Document Status         Payee vendor         Payee vendor         Funds Center         Status         Payee vendor         Pares Commitment #em | ieuta Ony  |            |

myHelp Website: http://myhelp.uky.edu/rwd/HTML/index.html

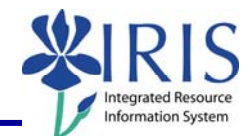

Click the **Transfer** button and double-check for accuracy based on the colors for values.

To keep Exceptions, click Save View

See QRC **Saving a View** for more details.

| Prime vendor              | Standar |
|---------------------------|---------|
| Funds Center              | Standar |
| Commitment item           | Standar |
| Transfer Close            |         |
| Save View Variable Screen | n [     |